# **Request a QVS Course**

1 Login to your Genius account at<u>https://learn.qvs.qsi.org/</u>

### 2 Click "Request Course"

|            | QVS                |                                               | <b>.</b> | Annou   |
|------------|--------------------|-----------------------------------------------|----------|---------|
| ~          | Dashboard          |                                               |          |         |
| 6          | Upload files       | 🗠 Dashboard                                   |          |         |
| 2          | Request Course     | This student is not enrolled in any courses.  |          |         |
| <b>+</b> 0 | Catalog            |                                               |          |         |
|            | Mentor Information | ,I <sub>II</sub> Activity                     | \$       | Cours   |
|            | Course Information | There is no activity logged for this student. | There    | e are n |
| 20         | Suggested Pacing   |                                               |          |         |
| 8          | Gradebook          |                                               |          |         |
| *          | Student Activity   |                                               |          |         |

#### **3** Click "REQUEST NEW COURSE"

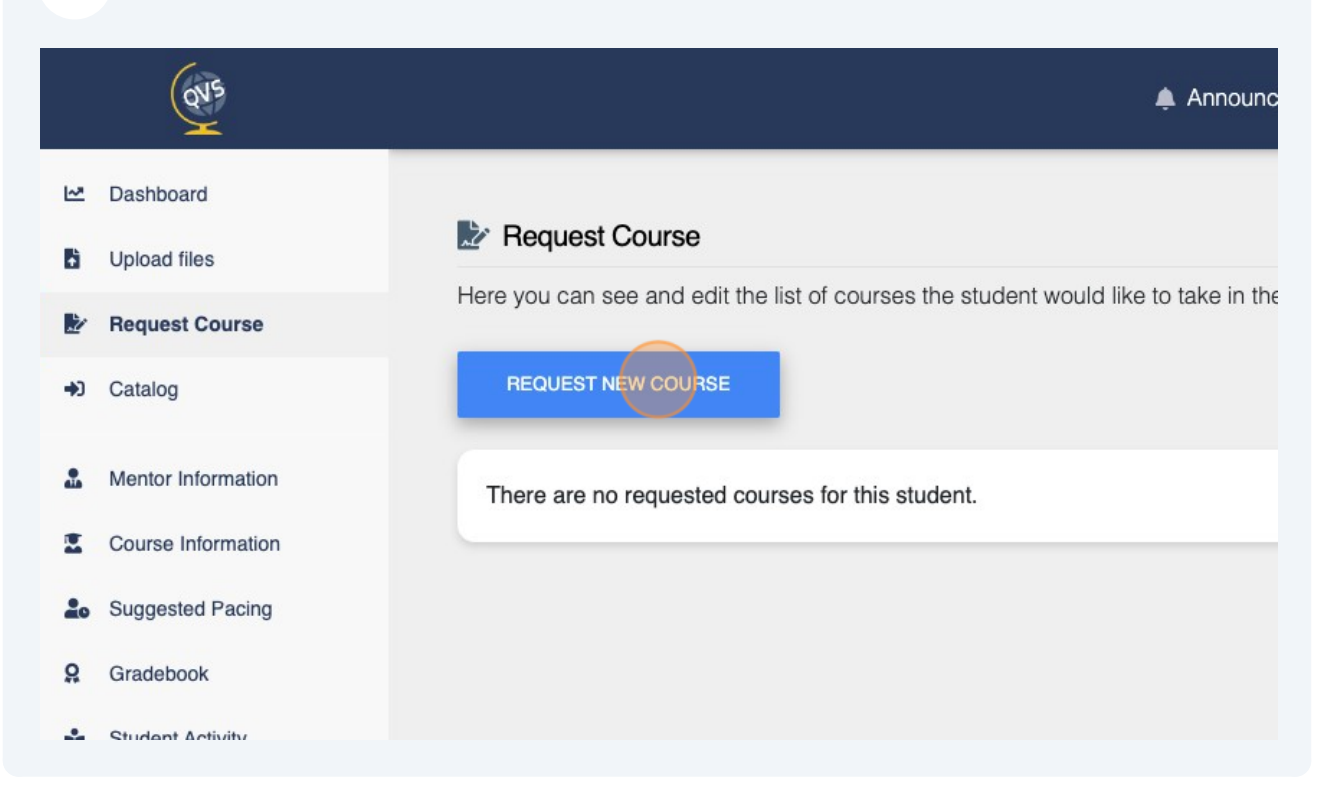

#### 4 Click "Select...". From the drop-down menu, select the course you wish to enroll in.

| Course Request |      | ×      | cements   | Messages | Johnny Bravo 🌑 |
|----------------|------|--------|-----------|----------|----------------|
| Term           |      |        |           |          |                |
| Select         |      | •      | e future. |          |                |
| Course         |      |        |           |          |                |
| Select         |      | •      |           |          |                |
| Start Date     |      |        |           |          |                |
| Start date     |      |        |           |          |                |
|                |      |        |           |          |                |
|                | SAVE | CANCEL |           |          |                |
|                |      |        |           |          |                |

Made with Scribe - https://scribehow.com

5

Click the appropriate term. For summer school, select "2024 Summer Term". For a course in the 2024–2025 school year, select "2024–2025 Academic Year." For a credit recovery course or for late registrations, select "Ongoing."

| E Rec | Term<br>Select          |      | •      | e future. |
|-------|-------------------------|------|--------|-----------|
| REQ   | Select                  |      |        |           |
|       | 2024 Summer Term        |      |        |           |
| There | 2024-2025 Academic Year |      |        |           |
| -     | Ongoing                 |      |        |           |
|       |                         |      |        |           |
|       |                         | SAVE | CANCEL |           |
|       |                         |      |        |           |

# 6 Click "Select...". From the drop-down menu, view all of the course available in the selected term.

| Course Request          | × | cements   | Messages | Johnny Bravo 🌔 |  |
|-------------------------|---|-----------|----------|----------------|--|
| Term                    |   |           |          |                |  |
| 2024-2025 Academic Year | • | e future. |          |                |  |
| Course                  |   |           |          |                |  |
| Select                  | ) |           |          |                |  |
|                         |   |           |          |                |  |
| Select                  |   |           |          |                |  |
| Advanced Fitness        |   |           |          |                |  |
| Algebra I               |   |           |          |                |  |
| Algebra II              |   |           |          |                |  |
| American Literature     |   |           |          |                |  |

## Select your chosen course.

| Here you | 2024-2025 Academic Year 🗸              | e future. |
|----------|----------------------------------------|-----------|
|          | Course                                 |           |
| REQ      | Select                                 |           |
|          |                                        |           |
| There    | AP® English Language and Composition   |           |
|          | AP® English Literature and Composition |           |
|          | AP® Environmental Science              |           |
|          | AP® European History                   |           |
|          | AP® Human Geography                    |           |
|          | AP® Macroeconomics                     |           |
|          | AP® Microeconomics                     |           |
|          |                                        |           |
|          |                                        |           |

## Click "Select..." for the start date.

| Term                                   |        |           |
|----------------------------------------|--------|-----------|
| 2024-2025 Academic Year                | •      | e future. |
| Course                                 |        |           |
| AP® English Literature and Composition | •      |           |
| Start Date                             |        |           |
| Select                                 |        |           |
|                                        |        |           |
| SAVE                                   | CANCEL |           |
|                                        |        |           |
|                                        |        |           |
|                                        |        |           |

**9** Enter the appropriate start date for your course based on the QVS calendar.

|       | Course                                 |   |  |
|-------|----------------------------------------|---|--|
| REQ   | AP® English Literature and Composition | • |  |
| There | Start Date                             |   |  |
|       | Select                                 | • |  |
|       |                                        |   |  |
|       | Select                                 |   |  |
|       | 09/02/2024                             |   |  |
|       |                                        |   |  |
|       |                                        |   |  |
|       |                                        |   |  |
|       |                                        |   |  |
|       |                                        |   |  |
|       |                                        |   |  |

## **10** Click "Save." Your course request will be sent for approval.

|       | Course                                 |   |  |
|-------|----------------------------------------|---|--|
| REQ   | AP® English Literature and Composition | • |  |
| There | Start Date                             | _ |  |
| more  | 09/02/2024                             | • |  |
|       |                                        | _ |  |
|       | SAVE CANCEL                            |   |  |
|       |                                        | _ |  |
|       |                                        |   |  |
|       |                                        |   |  |
|       |                                        |   |  |
|       |                                        |   |  |
|       |                                        |   |  |